## LUMBERTECH ONLINE Quick Start Guide

1) To register your company in Lumbertech Online, click the "Get Started" button, near the top of the page.

|                      | Email/Lisername | Password | Log |
|----------------------|-----------------|----------|-----|
| HOME GET STARTED SUP | ORT             |          |     |
| GET STARTED SOL      |                 |          |     |
|                      |                 |          |     |
|                      |                 |          |     |
|                      |                 |          |     |
|                      |                 |          |     |
|                      |                 |          |     |

2) Next, the website will ask you to enter the Company information, as well as the administrative contact information for the company.

|                | O                   |   |
|----------------|---------------------|---|
|                | Company Information |   |
| Company Name   | Company             |   |
|                |                     |   |
| Address        | Address             |   |
|                |                     |   |
| Address Cont.  | Address Cont.       |   |
|                |                     |   |
| City           | City                |   |
|                |                     |   |
| State/Province | Please select one   | ~ |
|                |                     |   |
| Zip/Postal     | Zip/Postal          |   |

3) Use the Company Admin menu to add accounts to your company. Click accounts, then the blue Add Accounts button, and enter the employee contact information.

|                     | Accounts    |                               |                    |
|---------------------|-------------|-------------------------------|--------------------|
| COMPANY ADMIN -     |             |                               |                    |
| 🔹 DASHBOARD         | Add Account | Skills Evaluation Assignments | Course Assignments |
| EMPLOYEE MANAGEMENT |             |                               |                    |
| ACCOUNTS            |             |                               |                    |
| ASSIGNMENTS         |             |                               |                    |
| OVERVIEW            |             |                               |                    |
| SKILLS EVALUATIONS  |             |                               |                    |
| COURSES             |             |                               |                    |

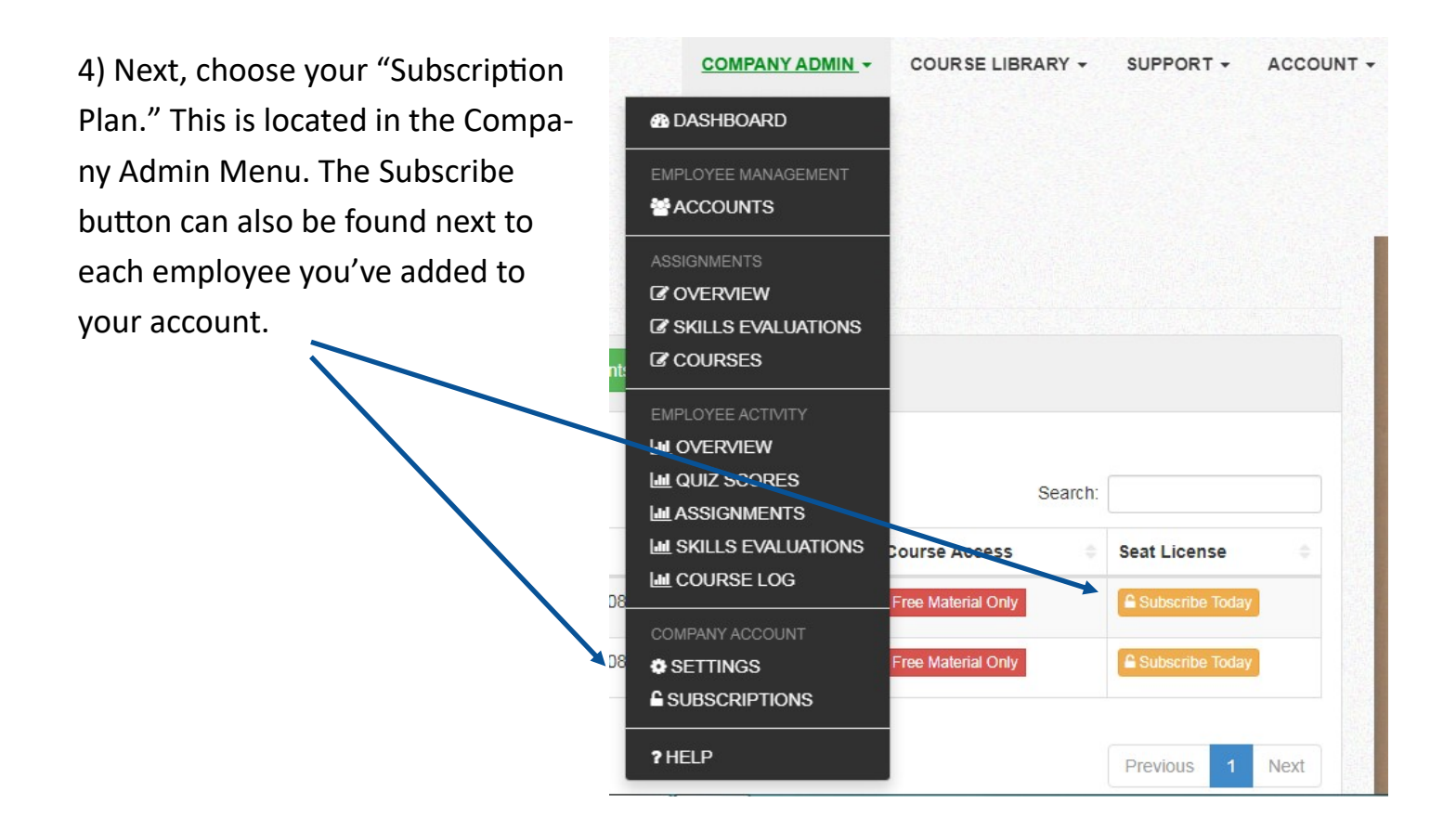

5) Enter the billing information for your subscription and complete the transaction.

6) Then from the accounts page, you can then assign seat licenses to employees and assign coursework.